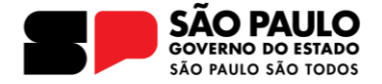

Para facilitar o acesso a todos na 4º Conferência Estadual de Cultura preparamos um passo a passo de como acessar a reunião de maneira simples.

Lembramos que participar de qualquer atividade online é preciso ter um computador ou dispositivo móvel e acesso a internet.

Participe de um webinar no Microsoft Teams a qualquer momento, em qualquer lugar, de qualquer dispositivo é simples, vamos lá:

1) Um link será enviado para todos os delegados no e-mail cadastrado na inscrição.

2) Quando clicar no link, será direcionado para a página de registro abaixo:

| Pointerência Estadual de Cultura           Databas           Destructura | B<br>Inc. I div disc.<br>Contract<br>Designer<br>Designer<br>Desig |  |
|--------------------------------------------------------------------------|----------------------------------------------------------------------------------------------------|--|

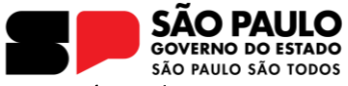

3) Nessa página, clique no Botão "**registrar"** que está em destaque:

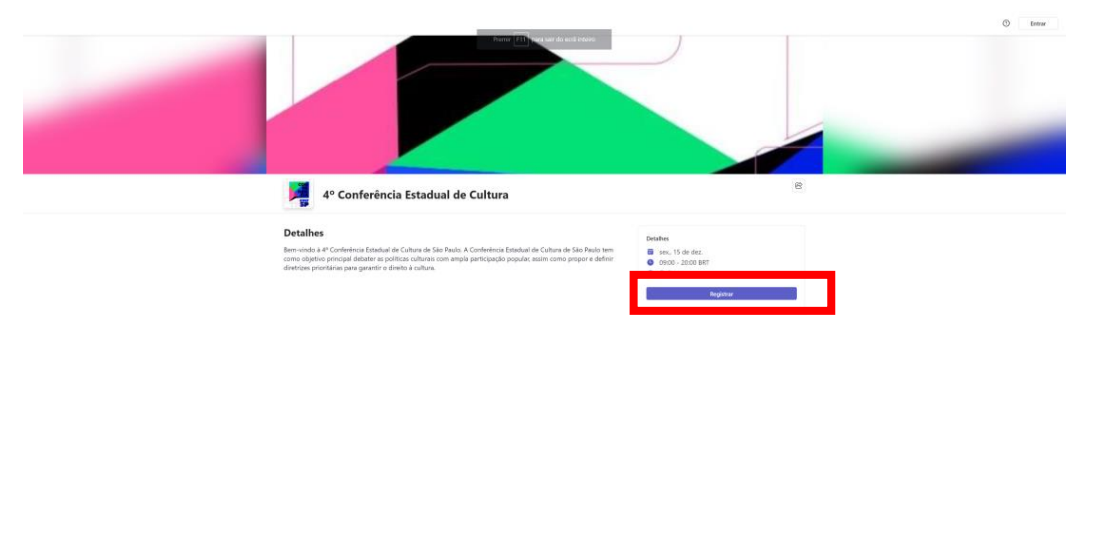

Monomit in these are parameters ROUTER
These wave is a parameters from the set of the set of the se

4) Ao clicar em registrar, preencha os dados obrigatórios:

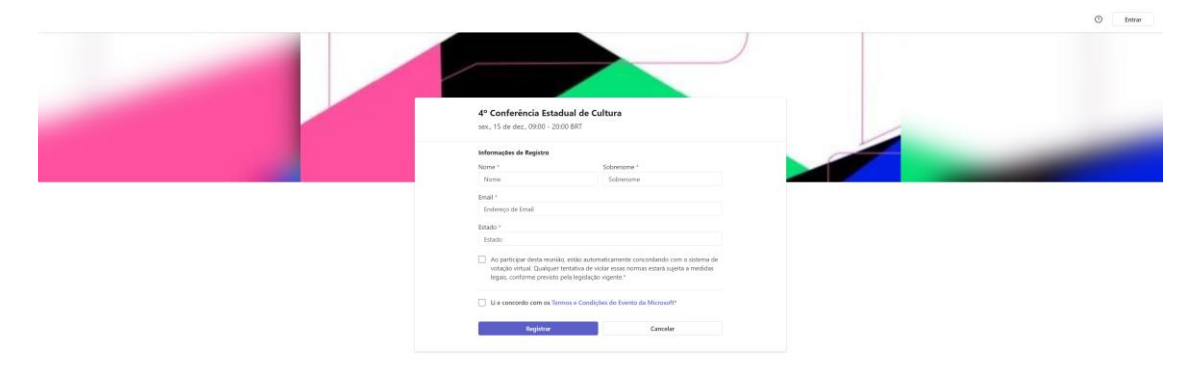

Manual Public A production PrOCOS
International Public Control Public Control Pub

5) Importante preencher todos os dados corretamente, e concordar com os termos e condições:

Av. Morumbi, 4500 – 1º andar | CEP 05650-905 | São Paulo, SP Fone: (11) 2193-8000 | (11) 2193-8710

| 4º Conferência Esta<br>sex., 15 de dez., 09:00 - 20                                | i <b>dual de Cultura</b><br>D:00 BRT                                                                                                    |  |
|------------------------------------------------------------------------------------|----------------------------------------------------------------------------------------------------|--|
| Informações de Registro                                                            |                                                                                                    |  |
| Nome *                                                                             | Sobrenome *                                                                                                    |  |
| Nome                                                                               | Sobrenome                                                                                                    |  |
| Email *                                                                            |                                                                                                    |  |
| Endereço de Email                                                                  |                                                                                                    |  |
| Estado *                                                                           |                                                                                                    |  |
| Estado                                                                             |                                                                                                    |  |
| Ao participar desta reuni<br>votação virtual. Qualque<br>legais, conforme previsto | ão, estão automaticamente concordando com o sistema de<br>r tentativa de violar essas normas estará sujeita a medidas<br>o pela legislação vigente.* |  |
|                                                                                    |                                                                                                    |  |

6) Ao Clicar em registar, uma tela de confirmação do registro aparecerá:

|                                                                                                    |                                                                                                    | C Dew   |
|----------------------------------------------------------------------------------------------------|----------------------------------------------------------------------------------------------------|---------|
| CONTROLLED      CONTROLLED      CONTROLLE | A de la de la de | Ingular |
|                                                                                                    | Microsoft Different de privacitade PRCCCIP<br>Des evens et al planter es faitures faitures de la plante de la planter de la planter de la planter de la plante par ser es<br>ben alter alter de la plante de la faiture en especialment de la plante.                                                                                                    |         |

7) Depois do registro finalizado, acesse o e-mail cadastrado, o e-mail de confirmação abaixo estará na caixa de entrada:

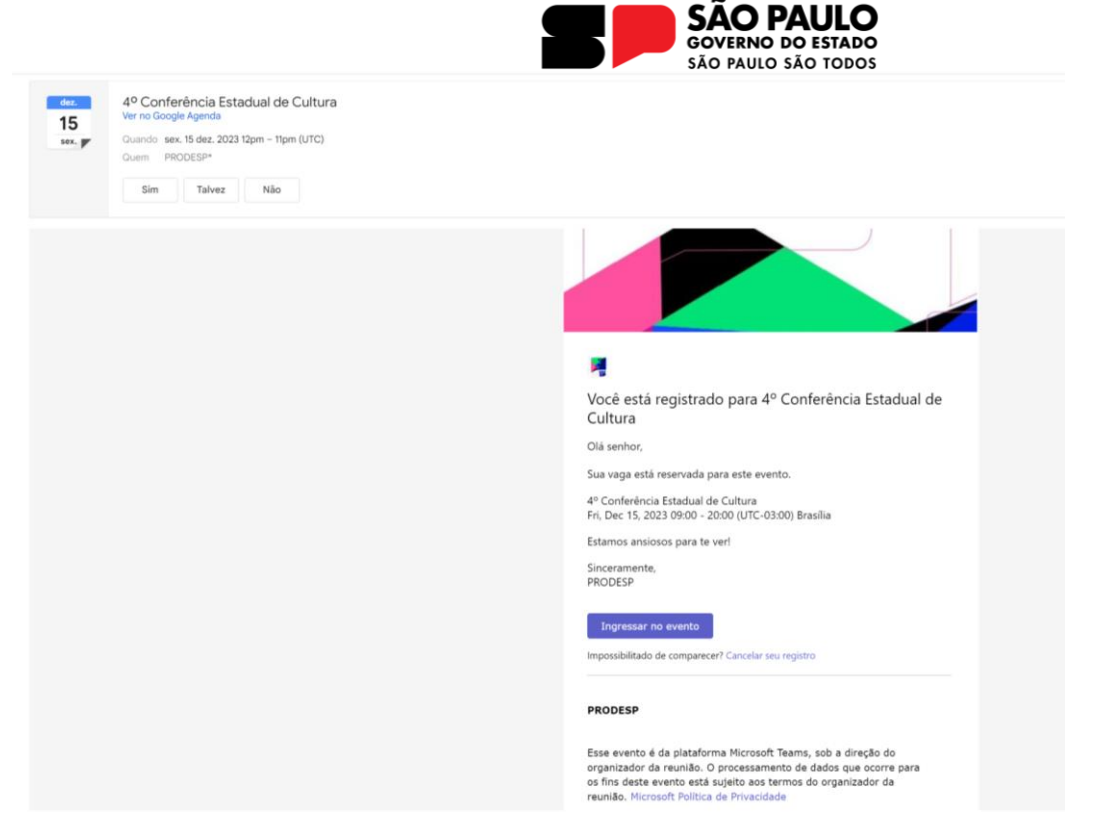

\*Clicando no sim, do lado da data, você poderá adicionar o evento ao calendário do seu e-mail.

\*Importante, se o e-mail não estiver na caixa de entrada, cheque a sua caixa de SPAM ou Lixo Eletrônico

8) Para acessar a reunir, basta clicar no botão "Ingressar no evento" botão em destaque na página

| dez.<br>15<br>sex. | 4º Conferència Estadual de Cultura<br>Ver no Google Agenda<br>Guando sex. 15 dez. 2023 12pm - 11pm (UTC)<br>Guern PROCESP* |                                                                                                    |
|--------------------|----------------------------------------------------------------------------------------------------|----------------------------------------------------------------------------------------------------|
|                    | Sim Talvez Não                                                                                                    |                                                                                                    |
|                    |                                                                                                    | *                                                                                                    |
|                    |                                                                                                    | Você está registrado para 4º Conferência Estadual de<br>Cultura                                                                                                    |
|                    |                                                                                                    | Olá senhor,                                                                                                    |
|                    |                                                                                                    | Sua vaga está reservada para este evento.                                                                                                    |
|                    |                                                                                                    | 4º Conferência Estadual de Cultura<br>Fri, Dec 15, 2023 09:00 - 20:00 (UTC-03:00) Brasilia                                                                                                    |
|                    |                                                                                                    | Estamos ansiosos para te verl                                                                                                    |
|                    |                                                                                                    | Sinceramente,<br>PRODESP                                                                                                    |
|                    |                                                                                                    | Ingressar no evento<br>Impossibilitado de comparecer? Cancelar seu registro                                                                                                    |
|                    |                                                                                                    | PRODESP                                                                                                    |
|                    |                                                                                                    | Esse evento é da plataforma Microsoft Teams, sob a direção do<br>organizador da reunião. O processamento de dados que ocorre para<br>os fins deste evento está augida cos termos do organizador da<br>reunião. Microsoft Política de Privacidade |

9) Ao clicar no botão "Ingressar no evento" seu navegador direcionará você para duas opções: Ingressar na reunião pelo próprio navegador ou ingressar no aplicativo do Teams:

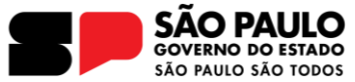

\*Sugerirmos entrar pelo navegador, assim não é necessário baixar nem um programa no seu computador, pelo celular obrigatoriamente será necessário baixar o Teams.

\* Caso acesse pelo celular, vá para o passo 12.

| Ingresar em sua recuisio do Teams<br>Córtinos mote sungelos<br>Sugar en adación Nama |
|--------------------------------------------------------------------------------------|
| Nan me a quitatina)<br>faite open                                                    |
| B Mound have - Parallels routine - Deligate & serves                                 |

10) Se acessar pelo navegador no computador, não esqueça de permitir ao Microsoft Team acesso a sua câmera e microfone, clicando no botão permitir na janela do seu navegador.

| Selecione Permitir para concordar que o Microsoft<br>Tram use o microfone e a cimera em chamadas e                                                                                                    |
|----------------------------------------------------------------------------------------------------|
| Selecione Permitir para concordar que o Microsoft<br>Trams use o microfone e a cimera em chamadas e                                                                                                    |
| Selecione Permitir para concordar que o Microsoft<br>Toams use o microfone e a cimera em chamadas e                                                                                                    |
| Selecione Permitir para concordar que o Microsoft<br>Team use o microfone e a cámera em chamadas e                                                                                                    |
| Selecione Permitir para concordar que o Microsoft<br>Teams use o microfone e a cámera em chamadas e                                                                                                    |
| Selecione <u>Permitir</u> para concordar que o Microsoft<br>Teams use o microfone e a câmera em chamadas e                                                                                                    |
| Selecione P <u>ermitir</u> para concordar que o Microsoft<br>Teams use o microfone e a câmera em chamadas e                                                                                                    |
| Selecione Permitir para concordar que o Microsoft<br>Teams use o microfone e a câmera em chamadas e                                                                                                    |
| Selecione Permitir para concordar que o Microsoft<br>Teams use o microfone e a câmera em chamadas e                                                                                                    |
| Selecione Permitir para concordar que o Microsoft<br>Teams use o microfone e a câmera em chamadas e                                                                                                    |
| Selecione Permitir para concordar que o Microsoft<br>Teams use o microfone e a câmera em chamadas e                                                                                                    |
| Selecione <u>Permitir</u> para concordar que o Microsoft<br>Teanis use o microfone e a câmera em chamadas e                                                                                                    |
| Selecione <u>Permitir</u> para concordar que o Microsoft<br>Teans use o microfone e a câmera em chamadas e                                                                                                    |
| Teams use o microfone e a cimera em chamadas e                                                                                                    |
|                                                                                                    |
| reuniões neste navegador.                                                                                                    |
| Gando tota har no, afraemo and sequence and sequences per un mormologian configura no.                                                                                                    |
|                                                                                                    |
|                                                                                                    |
|                                                                                                    |
|                                                                                                    |
|                                                                                                    |
|                                                                                                    |
|                                                                                                    |
|                                                                                                    |
|                                                                                                    |
| Regular to the regulation of the endeduced time is the deduced of the deduced of |

\*Se já tiver aceitado essa opção anteriormente, siga para o passo 11.

11) Quando aceitar, a tela abaixo será carregada, e basta clicar no botão ingressar para se juntar a 4º Conferência Estadual de Cultura

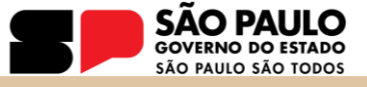

| • • C         | f 🛱 http://teams.microsoft.com/_#/modern-calling/          |                                                                                   |                                                             | 1 D I # 2 O 1 I         |
|---------------|------------------------------------------------------------|-----------------------------------------------------------------------------------|-------------------------------------------------------------|-------------------------|
| O Facebook    | 🗁 Importado do II: 🗁 Importado 🛛 M Grnali 🧧 YouTube 🦻 Mapa |                                                                                   |                                                             | 📔 🗅 Todas en marcadores |
| 0             | Experimente o novo Teams                                   | Q, Pesquitar                                                                      |                                                             | ··· 😪                   |
| <b>C</b>      |                                                            |                                                                                   |                                                             |                         |
| Anna          |                                                            |                                                                                   |                                                             |                         |
| 9             |                                                            |                                                                                   |                                                             |                         |
| 655           |                                                            |                                                                                   |                                                             |                         |
| Lauper .      |                                                            |                                                                                   |                                                             |                         |
| -             |                                                            |                                                                                   |                                                             |                         |
|               |                                                            |                                                                                   |                                                             |                         |
| 0             |                                                            |                                                                                   |                                                             |                         |
| (harvela)     |                                                            | F                                                                                 |                                                             |                         |
| lasts by PL.  |                                                            | Escolina as opções de                                                             | video e audio                                               |                         |
| 60            |                                                            |                                                                                   |                                                             |                         |
| Apartechi (ap |                                                            |                                                                                   | 🙀 Audio do computador                                       |                         |
| Arganes       |                                                            |                                                                                   |                                                             |                         |
| 1000          |                                                            |                                                                                   |                                                             |                         |
| 575           |                                                            | Sus câmera estă desativada                                                        | • 💿 🗉 🛶 🛶                                                   |                         |
| Aginations    |                                                            |                                                                                   |                                                             |                         |
|               |                                                            |                                                                                   |                                                             |                         |
|               |                                                            |                                                                                   | Audio da sala                                               |                         |
|               |                                                            |                                                                                   | Nito user Audio                                             |                         |
|               |                                                            |                                                                                   |                                                             |                         |
|               |                                                            |                                                                                   | Cancelly                                                    |                         |
|               |                                                            |                                                                                   |                                                             |                         |
|               |                                                            | Viboli està ingressando com sua conta corporat<br>Ingressar anonimamente ou com r | va ou de estudante. Se vool quier<br>sutra conta, vrja aqui |                         |
|               |                                                            |                                                                                   |                                                             |                         |
|               |                                                            |                                                                                   |                                                             |                         |
|               |                                                            |                                                                                   |                                                             |                         |
|               |                                                            |                                                                                   |                                                             |                         |
|               |                                                            |                                                                                   |                                                             |                         |
| (D)           |                                                            |                                                                                   |                                                             |                         |
|               |                                                            |                                                                                   |                                                             |                         |
| 11            |                                                            |                                                                                   |                                                             |                         |

12) Caso esteja acessando pelo celular ANDROID, é necessário baixar o Teams, clique baixar o Teams:

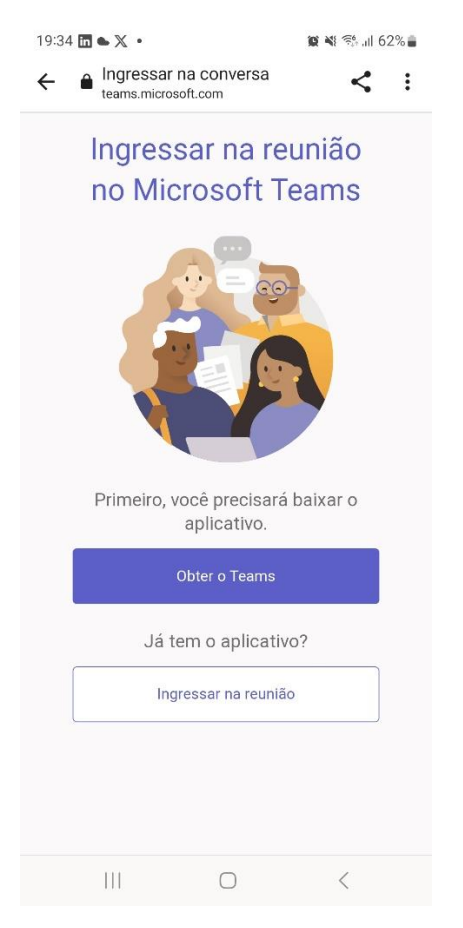

13) Automaticamente será direcionado para loja de aplicativo do seu celular, o Teams é grátis

Av. Morumbi, 4500 – 1º andar | CEP 05650-905 | São Paulo, SP Fone: (11) 2193-8000 | (11) 2193-8710

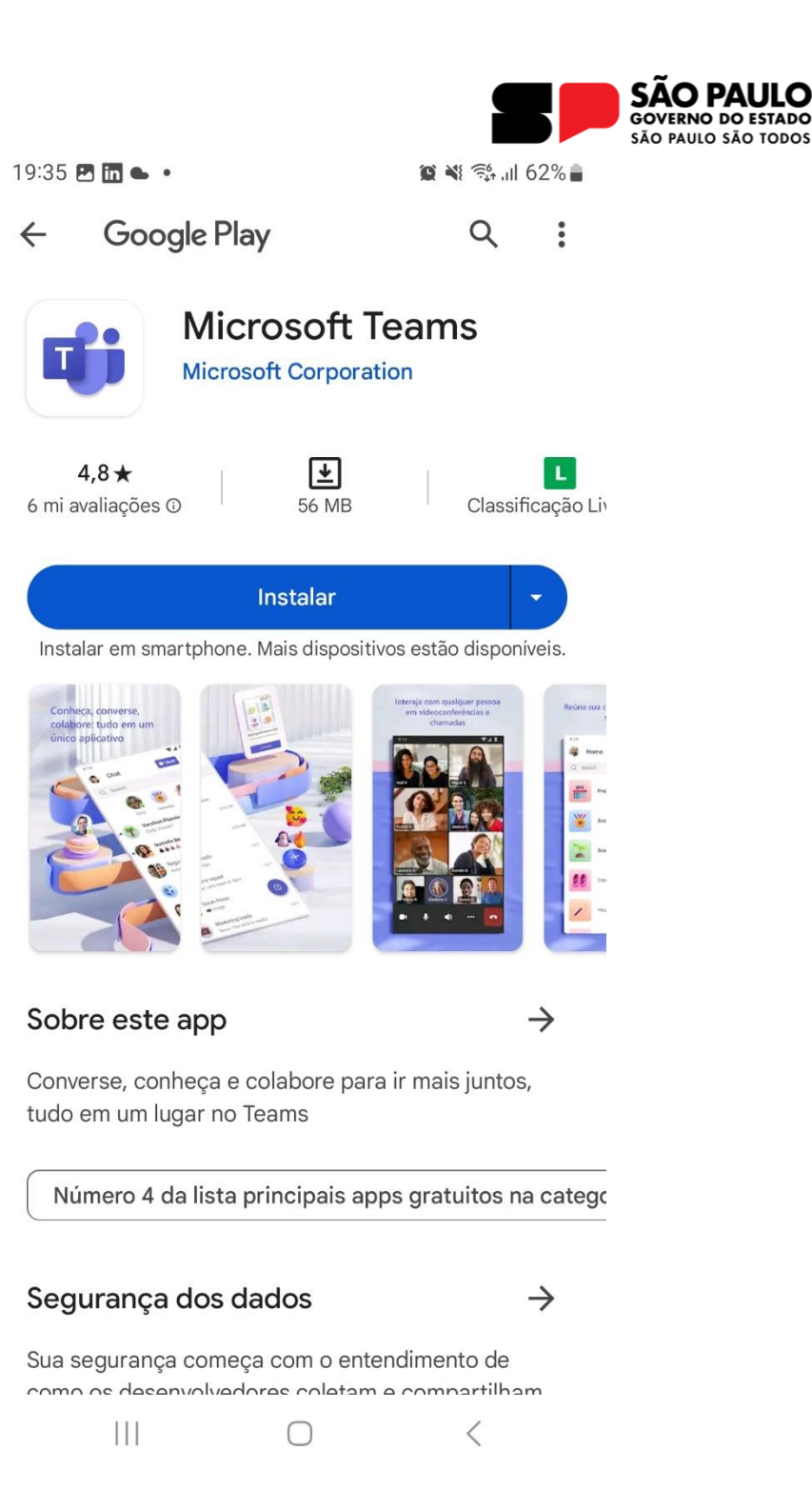

Basta clicar no botão Instalar

14) Depois de Instalar é necessário autorizar o uso da câmera e do microfone:

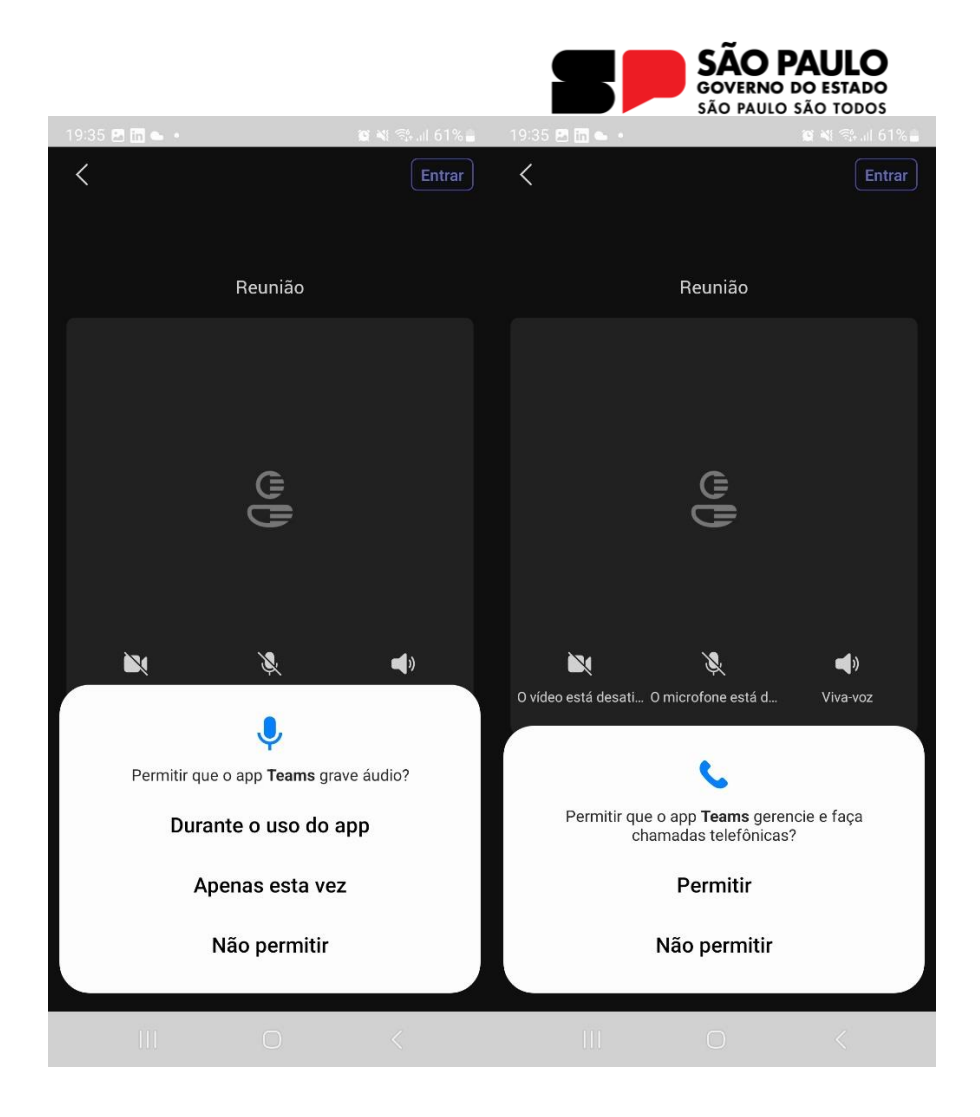

Basta clicar em durante o uso deo APP e Permitir na sequência para que a configuração da reunião termine.

15) Digite seu nome, ao terminar poderá juntar-se a 4º Conferência Estadual de Cultura

| SÃO PAULO<br>GOVERNO DO ESTADO<br>SÃO PAULO SÃO TODOS |                |                  |         |            |                  |                |                  |                     |                         |                  |                  |          |                  |                  |   |                  |                     |
|-------------------------------------------------------|----------------|------------------|---------|------------|------------------|----------------|------------------|---------------------|-------------------------|------------------|------------------|----------|------------------|------------------|---|------------------|---------------------|
| 19:35                                                 | 2 in •         | •                |         |            |                  | Ø              | × 👘              | II 61% 🛢            | 19:36                   | 3 in •           | •                |          |                  |                  | Ø | ¥: 📬 ,ı          | II 61% 着            |
| <                                                     |                |                  |         |            |                  |                |                  | Entrar              |                         |                  |                  |          |                  | Entrar           |   |                  |                     |
| ا<br>ا                                                |                |                  |         |            |                  |                |                  | e                   |                         |                  |                  |          |                  |                  |   |                  |                     |
| ( <b>†</b> )                                          |                |                  |         |            |                  |                |                  |                     |                         | X                |                  |          | Ķ                |                  |   | <b>(</b> )       |                     |
| 0 vídeo                                               | o está c       | lesati           | 0 micr  | ofone e    | stá d            |                | Viva-vo          | z                   | O vídeo                 | o está c         | lesati           | 0 micr   | ofone e          | está d           |   | Viva-vo          | z                   |
| Insira o nome                                         |                |                  |         |            |                  |                |                  |                     | XXXXX                   |                  |                  |          |                  |                  |   |                  |                     |
|                                                       |                |                  | Ingre   | essar a    | igora            |                |                  |                     | Ingressar agora         |                  |                  |          |                  |                  |   |                  |                     |
|                                                       |                |                  |         |            |                  |                |                  |                     | Mais opções de ingresso |                  |                  |          |                  |                  |   |                  |                     |
|                                                       |                |                  | Privaci | dade e i   | Cookie           |                |                  |                     |                         |                  |                  | Privacio | dade e           | Cookie           |   |                  |                     |
| 88                                                    | ÷              | G                | IF      | \$         | G                | R              | ۲                | Ŷ                   | 88                      |                  |                  | >        | (XXX)            | (                |   |                  | Ŷ                   |
| q <sup>1</sup> v                                      | $\mathbf{v}^2$ | e <sup>³</sup> r | 4       | t⁵ y       | / <sup>6</sup> ι | <sup>7</sup> ا | i <sup>®</sup> ( | p° p°               | q <sup>1</sup> v        | V <sup>2</sup> 6 | e <sup>°</sup> r | 4        | t <sup>5</sup> y | / <sup>6</sup> ( | J | i <sup>®</sup> ( | p° p°               |
| а                                                     | s              | d                | f       | g          | h                | j              | k                | 1                   | а                       | s                | d                | f        | g                | h                | j | k                | I                   |
| 仑                                                     | z              | x                | С       | v          | b                | n              | m                | $\overline{\times}$ | 슝                       | z                | x                | С        | v                | b                | n | m                | $\overline{\times}$ |
| ?123                                                  | ,              | ٢                |         |            |                  |                | ŀ                | ~                   | ?123                    | ,                | ٢                |          |                  |                  |   | ŀ                | ~                   |
|                                                       |                |                  |         | $\bigcirc$ |                  |                | $\sim$           | ::                  |                         |                  |                  |          | $\bigcirc$       |                  |   | $\sim$           | ::                  |

15) Por celulares da Apple , baixe o Teams na Apple Store e na sequência, cliquei entendi:

Av. Morumbi, 4500 – 1º andar | CEP 05650-905 | São Paulo, SP Fone: (11) 2193-8000 | (11) 2193-8710

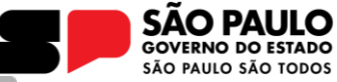

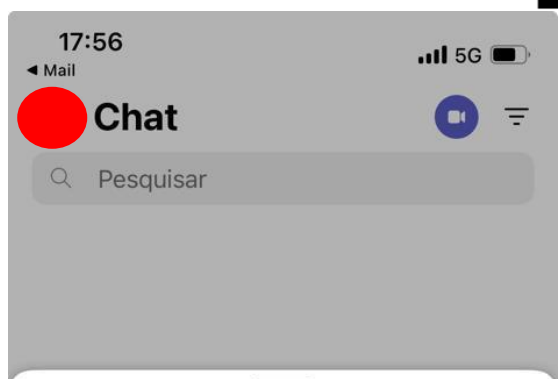

## Novidades

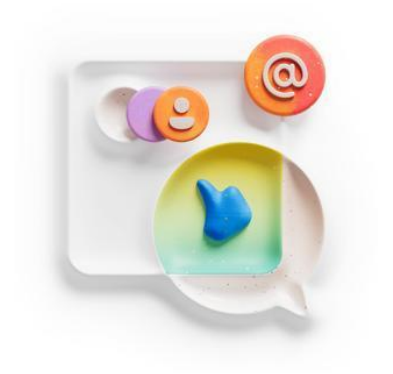

## Configurar canais

Mantenha sua comunidade organizada criando canais para tópicos, projetos ou eventos específicos.

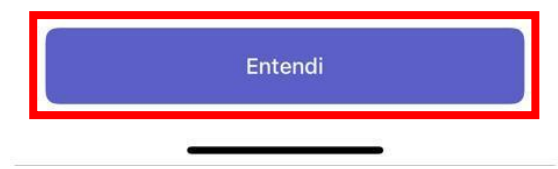

16) Escolha a conta para se conectar, ou a que normalmente está conectada no celular ou uma nova.

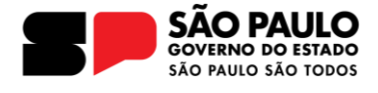

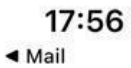

🖬 5G 🔳

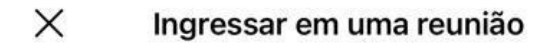

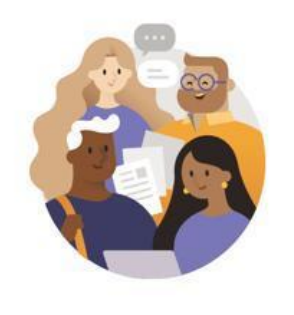

Selecionar uma conta ou entre como convidado

## **Contas conectadas**

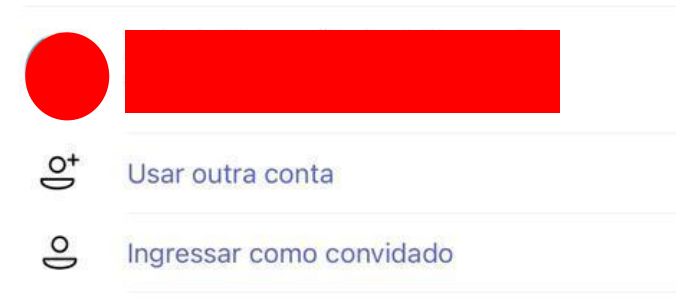

\*Feito isso é só se juntar a reunião. Em alguns casos, pode ser necessário abrir e fechar a página de acesso para atualização das informações.

Aguardamos vocês na 4º Conferência Estadual de Cultura e qualquer dúvida pode enviar um e-mail para:

Obrigado,